## **TP-LINK**<sup>®</sup>

Obs. O Procedimento terá que ser feito via CABO. Nunca via conexão WI-FI.

Não é necessário estar conectado na internet para efetuar as configurações do Roteador.

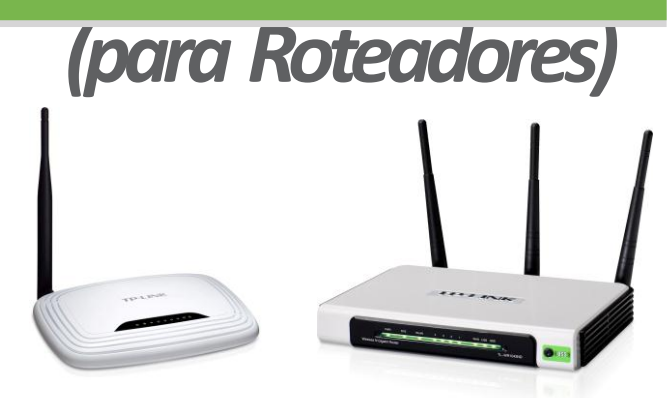

Depois que baixar o arquivo (zipado) que foi enviado em seu e-mail, deverá ter instalado em seu computador um descompactador. Exemplos: Winzip ou Winrar.

Depois de descompactado, o arquivo vai ficar com a extensão (.BIN).Como mostra na figura abaixo.

| - IL-WR1043ND_V2_130925               |                                         | r setter    |                 | -         |         |          | ÷     | ◆• Pesquisar TL-WR10 |
|---------------------------------------|-----------------------------------------|-------------|-----------------|-----------|---------|----------|-------|----------------------|
| Organizar 👻 Extrair todos os arquivos |                                         |             |                 |           |         |          |       | )E                   |
| 😤 Favoritos                           | Nome                                    | Тіро        | Tamanho Compact | Protegido | Tamanho |          | Razão | Data de modificação  |
| 💻 Área de Trabalho                    | wr1043v2_en_3_15_31_up_boot(130925).bin | Arquivo BIN | 5.365 KB        | Não       |         | 8.065 KB | 34%   | 25/09/2013 08:01     |
| 🍺 Downloads<br>🐏 Locais               |                                         |             | Exemplo         |           |         |          |       |                      |

Com o arquivo já salvo em seu computador (salvo em uma pasta), pode ser na área de trabalho (Desktop). Conecte somente o Roteador (via cabo) ulize as portas LANS (amarelas) diretamente em seu computador.

Observe o « *Gateway Padrão* » ou « *Default Gateway* » normalmente é o ip 192.168.1.1 ou 192.168.0.1

Com essas informações, desconecte o modern e conecte o Roteador da TP-LINK direto via cabo ao computador. Conecte em uma das 4 saídas LAN's (saídas amarelas) de preferência na LAN1.

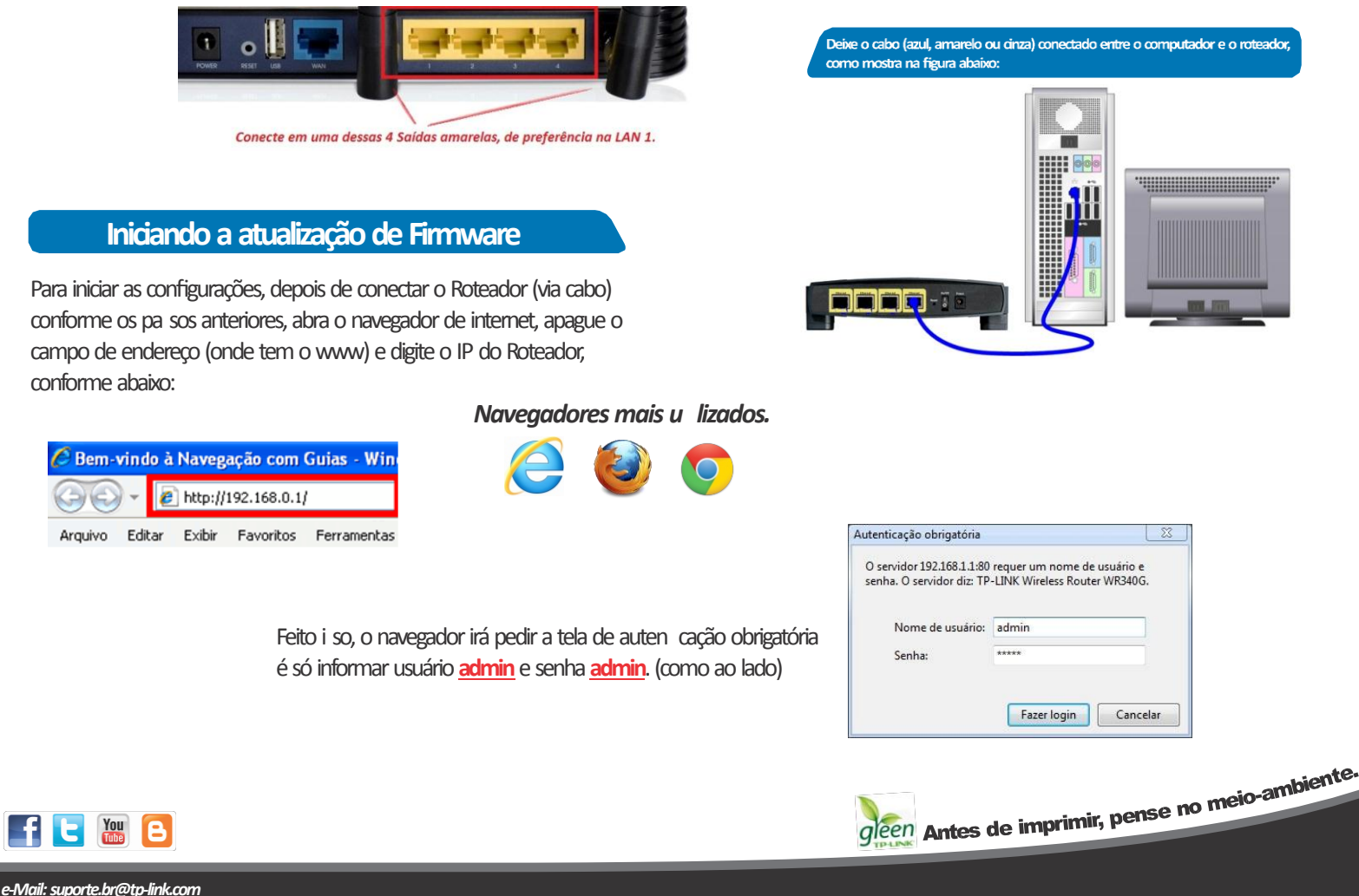

Tenha suporte também pelo nosso Chat, acessando o link: h p://www.tp-link.com.br/Support/ Clicando em " Chat On-Line " Página 1 Copyright© 2013 Suporte Técnico TP-<u>LINK Brasil</u>

## **TP-LINK**<sup>®</sup>

## (para Roteadores)

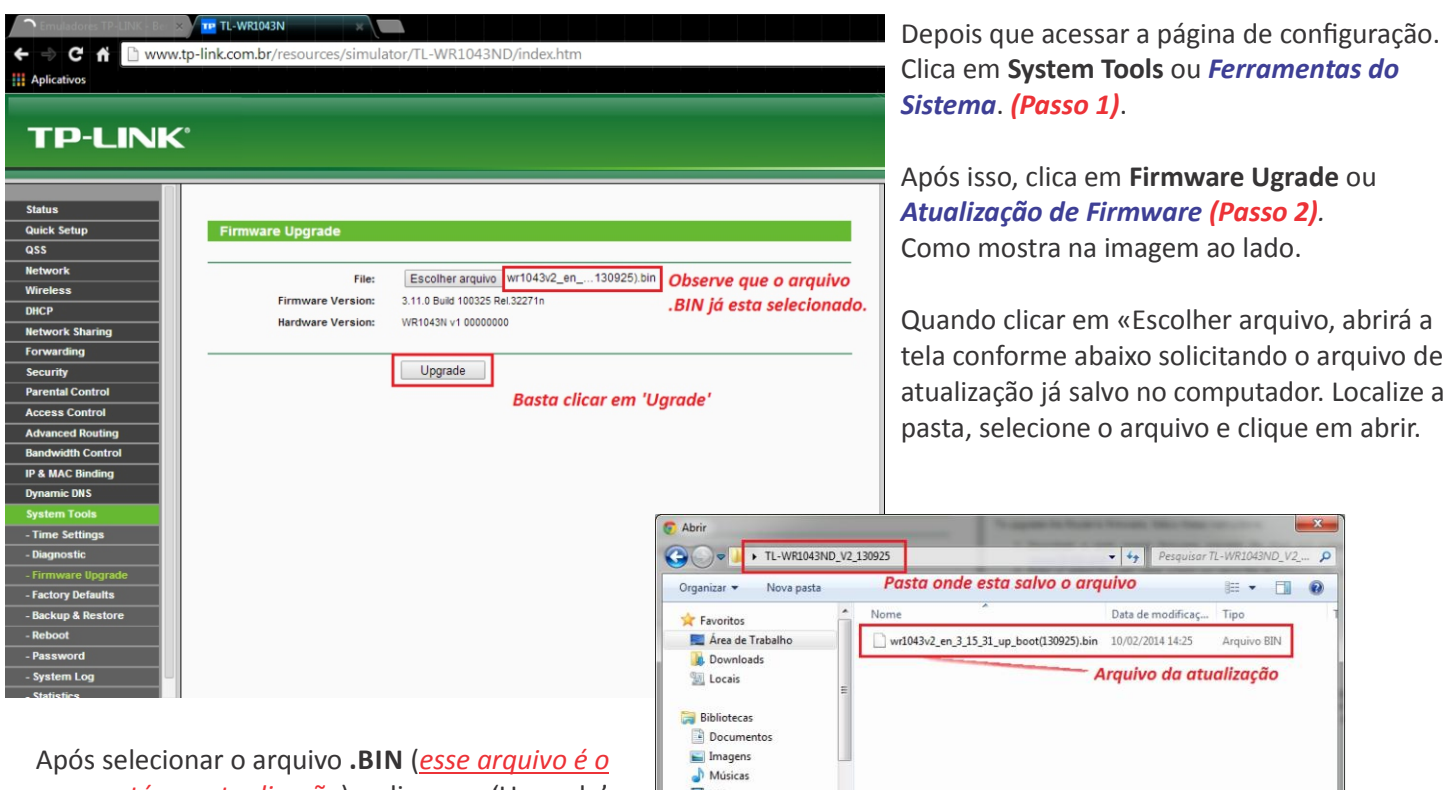

que contém a atualização) e clicar em 'Upgrade', o sistema solicitará confirmação conforme tela abaixo:

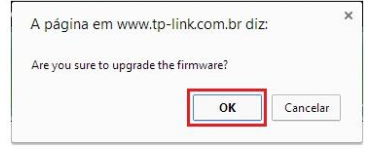

| Organizar 👻 Nova pasta                                                                                |     | Pasta      | onde esta      | salvo o arq       | uivo              | 800 -   |         | 0 |
|----------------------------------------------------------------------------------------------------|-----|------------|----------------|-------------------|-------------------|---------|---------|---|
| 🚖 Favoritos                                                                                           | -   | Nome       | ^              |                   | Data de modificaç | Tipo    |         | T |
| 📃 Área de Trabalho                                                                                    |     | wr1043v2   | _en_3_15_31_up | _boot(130925).bin | 10/02/2014 14:25  | Arquivo | BIN     |   |
| ) Downloads 🔟 Locais                                                                                  | ш   |            |                | A                 | rquivo da atu     | alizaçõ | ão      |   |
| <ul> <li>Bibliotecas</li> <li>Documentos</li> <li>Imagens</li> <li>Músicas</li> <li>Vídeos</li> </ul> |     |            |                |                   |                   |         |         |   |
| nteres doméstico                                                                                      |     | •          |                | 111               |                   |         |         | , |
| Nome:                                                                                                 |     |            |                |                   | - Todos os arc    | quivos  |         | • |
| Sele                                                                                                  | cio | na o arqui | vo acima       | , e clica ao l    |                   |         | Cancela |   |

| 🚖 🥅 Cartões Visa Vale - Cartõe 🕼                                                                                                    | ormal dos Concursos - Co 👩 Sites Sugeridos 🔻 🧿 Obtenha mais comple 👻 🎒 HP Games - Top Games 👻 | 🏠 🕶 🔂 👻 📾 🔶 Págir                                                                                                    |
|----------------------------------------------------------------------------------------------------|-----------------------------------------------------------------------------------------------|----------------------------------------------------------------------------------------------------|
| TP-LINK                                                                                                    |                                                                                               | 300M<br>Model No. TL                                                                                                    |
| Security  Parental Control Access Control Advanced Routing Bandwidth Control IP & MAC Binding Dynamic DNS System Tools . Time Settings . Diagnostic . Firmware Upgrade | Restart<br>Restarting<br>10%                                                                  | Reboot Help<br>Click the Reboot button to rebo<br>Some settings of this device will<br>which include:<br>Change the LAN IP<br>automatication of the CP Setti<br>Change the UHCP Setti<br>Change the Web Manag<br>Upprade the firmware o<br>automatically),<br>Restore this device's a<br>(system will rebot autor<br>automatically), |
| - ractory Densities<br>- Backup & Restore<br>- Reboot<br>- Password<br>- System Log<br>- Statistics                                                                    |                                                                                               |                                                                                                    |

Quando clicar no botão 'ok', confirmando o procedimento, começará uma barra de rolagem conforme a imagem ao lado (*restartando*).

Quando chegar aos 100%, a página irá atualizar e voltar ao status ou informações.

Pronto! feito a atualização.

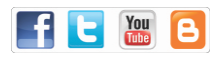

e-Mail: suporte.br@tp-link.com

Copyright© 2013 Suporte Técnico TP-LINK Brasil